First login with your user name and password. Then click Associate Editors Area. Note that only users with Associate Editor permission can see this dashboard.

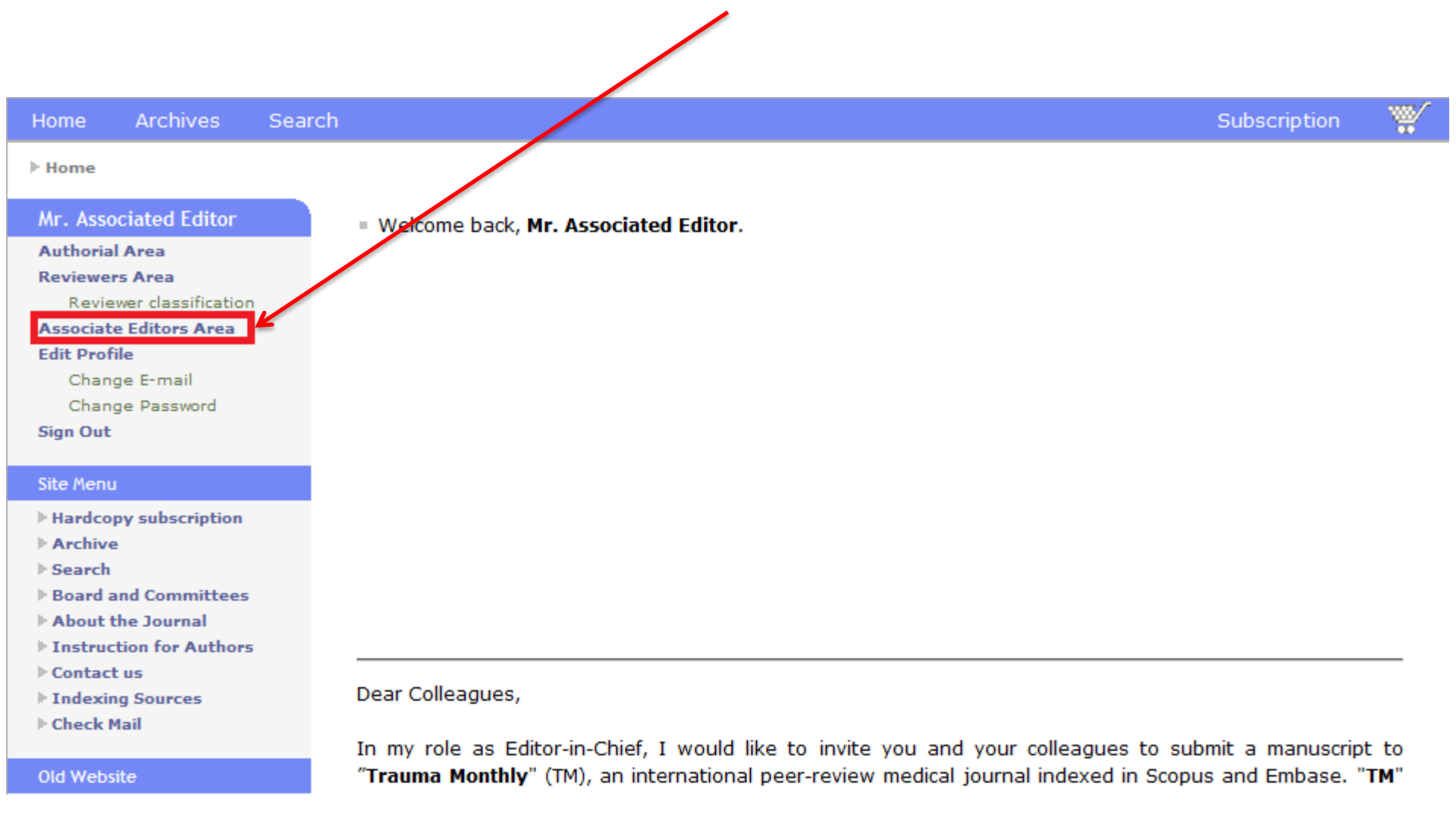

# **Click on New invitations**

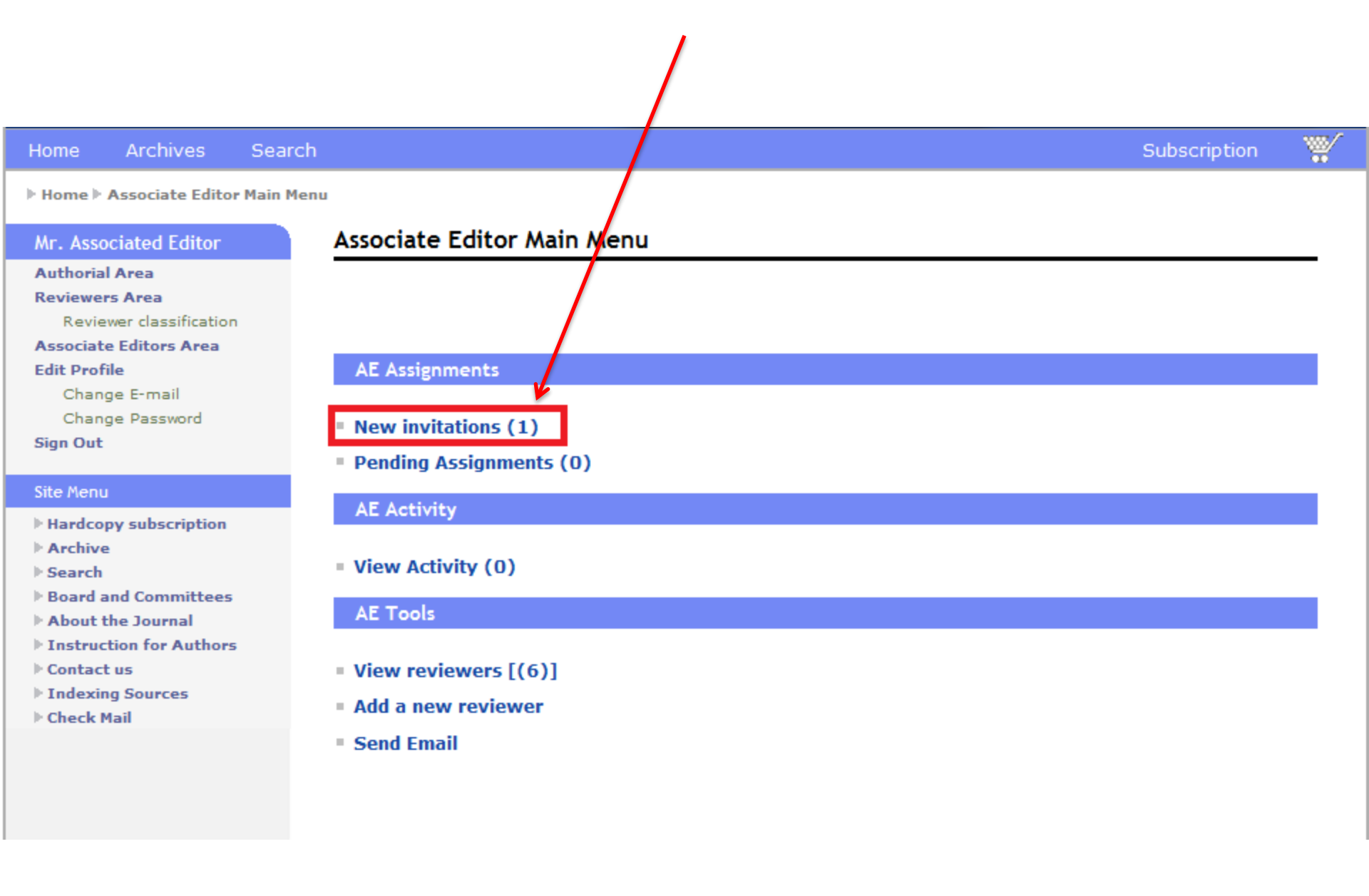

### To accept invitation click on mentioned icon

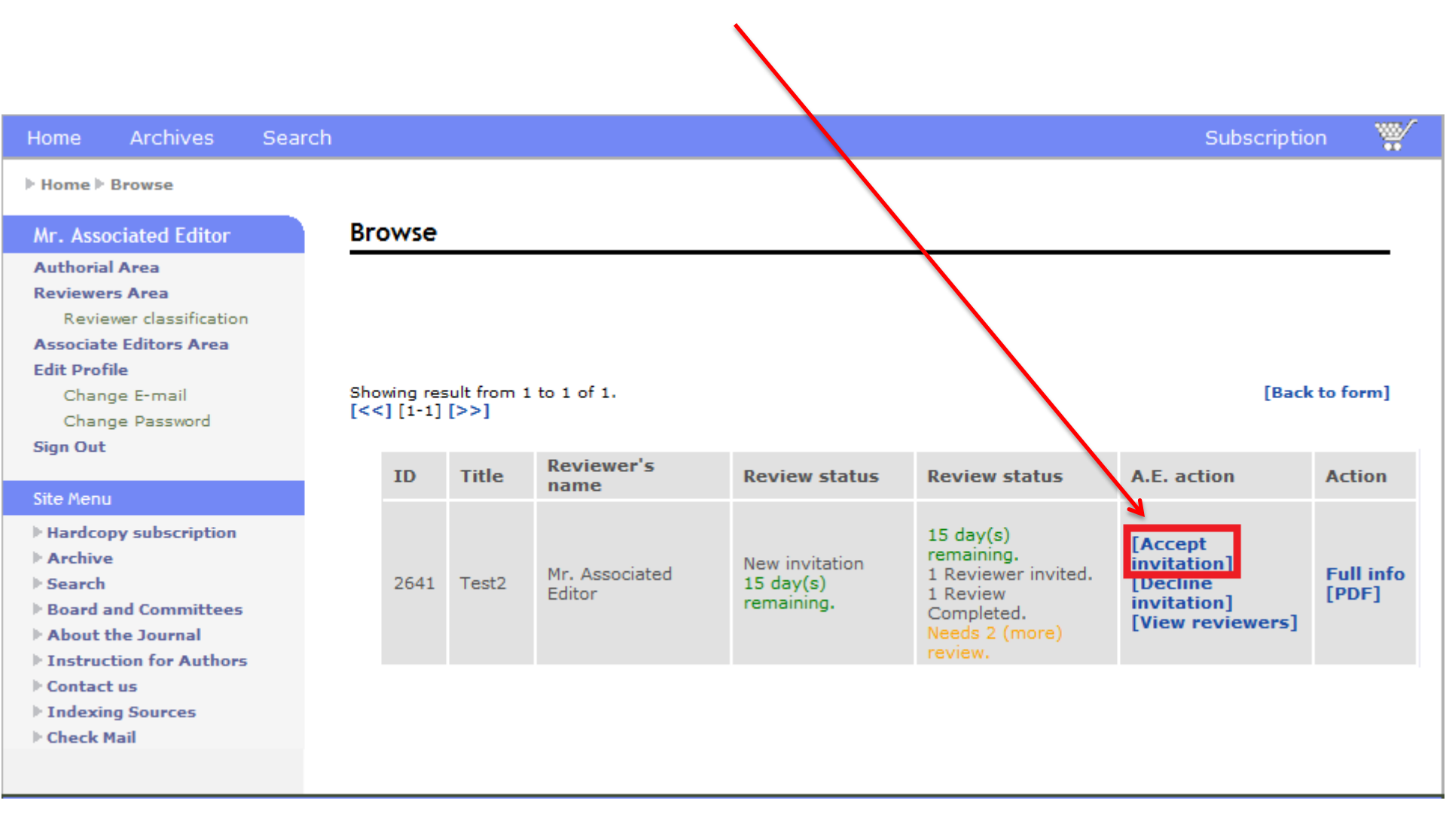

## Click on Invite reviewers

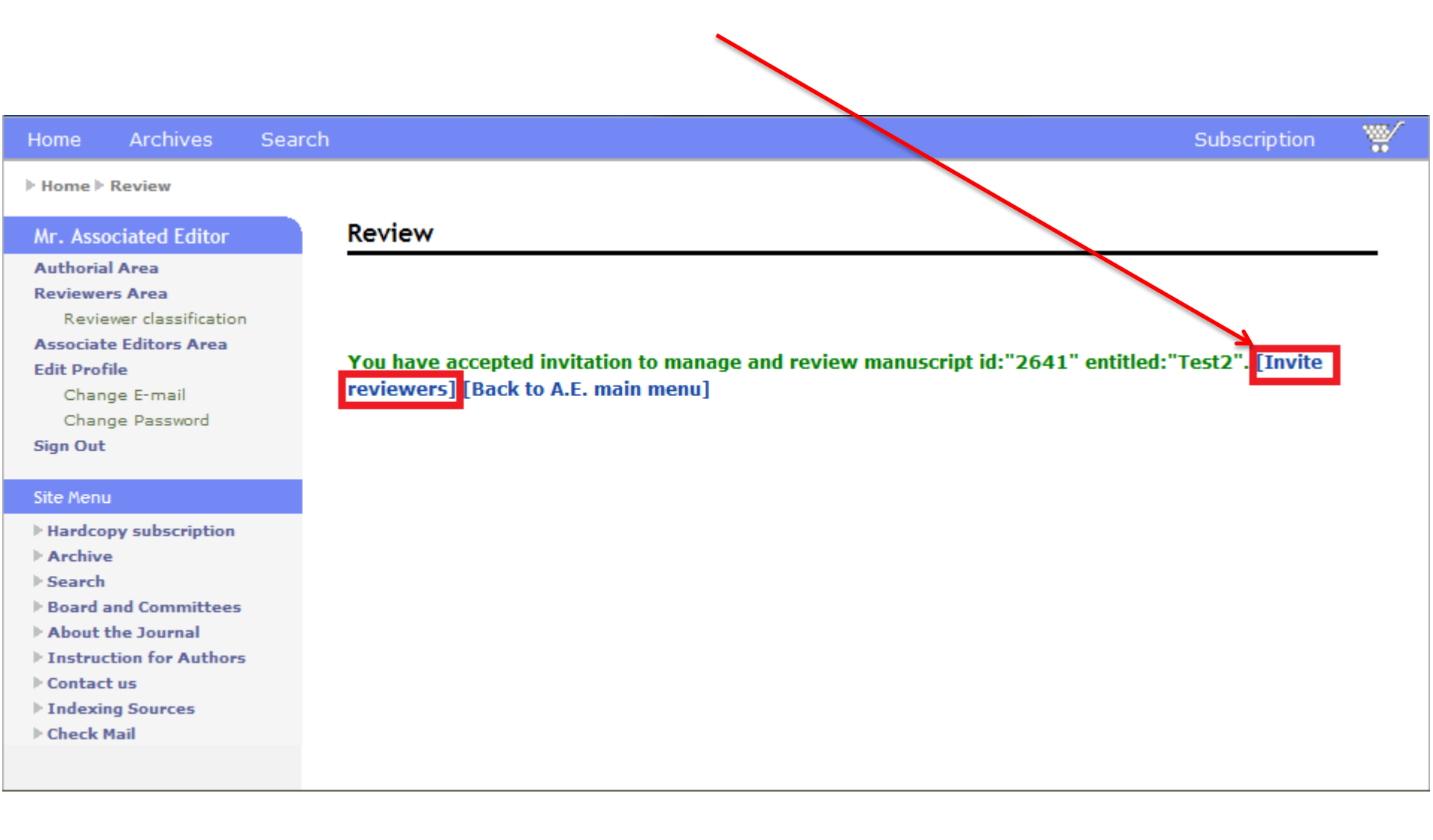

There are three ways to choose reviewers.

- 1. Search the reviewer's name
- Register a reviewer yourself and invite him/her

3. Choose from reviewers list

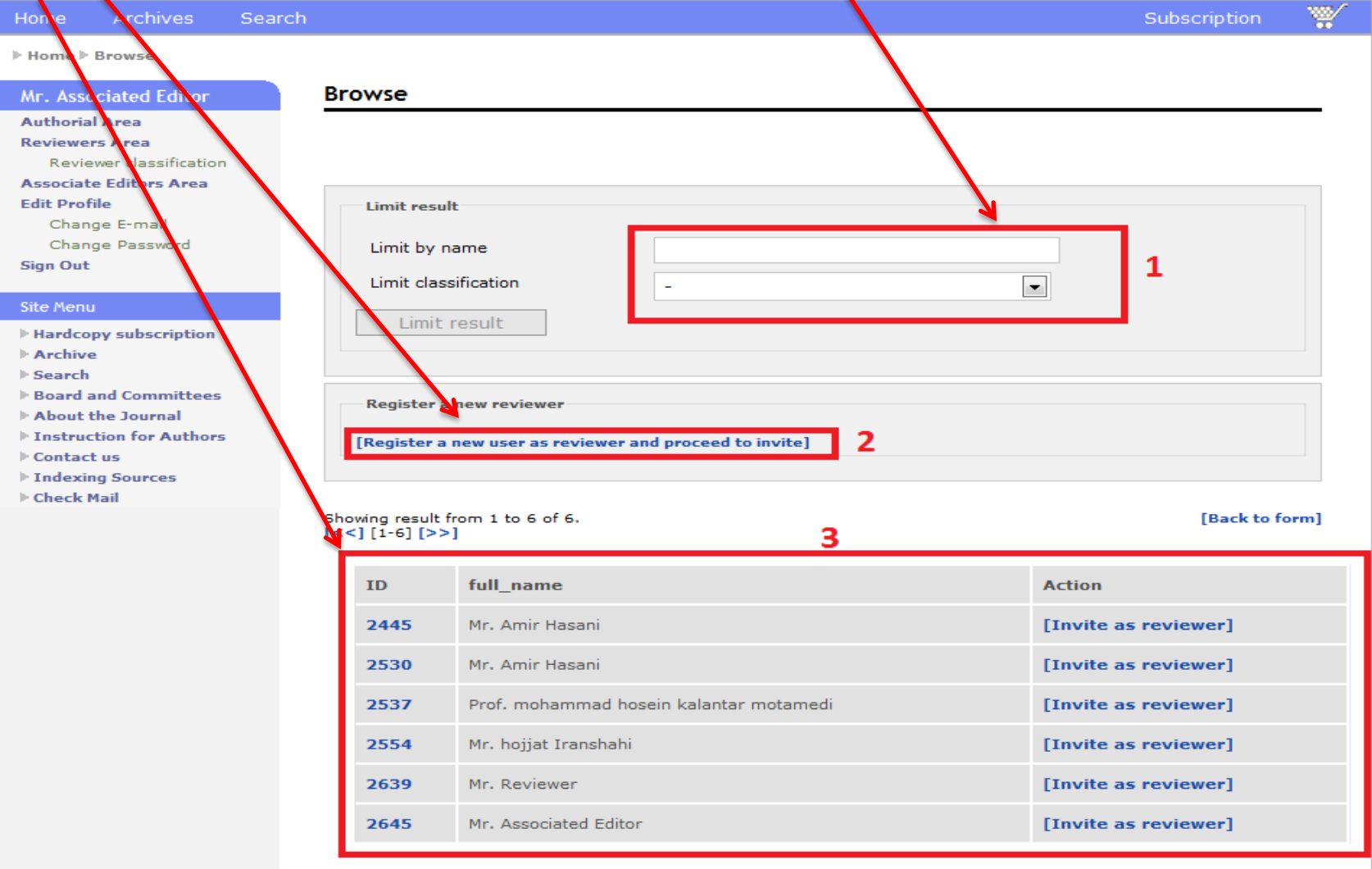

# Set the deadline and click proceed to invite

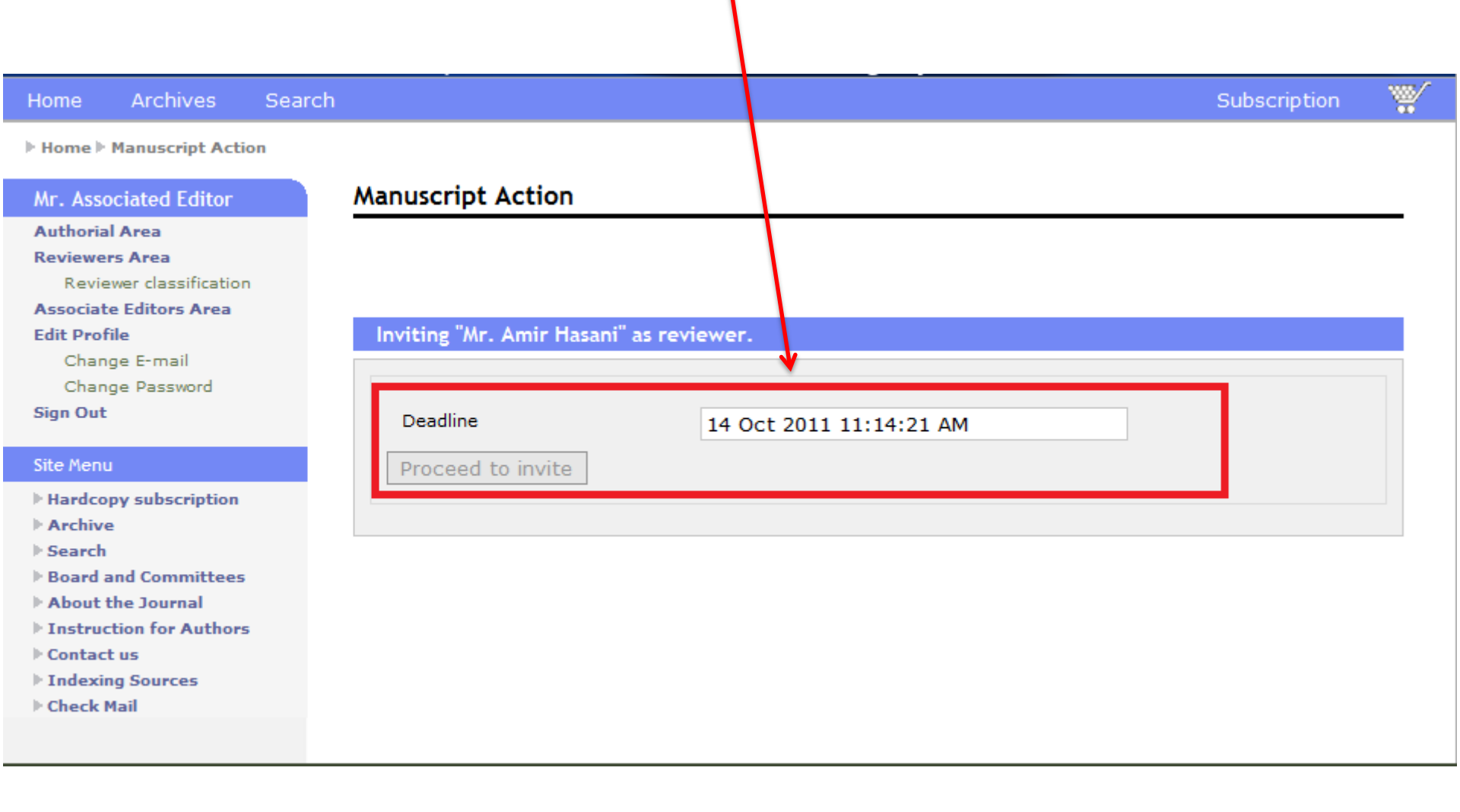

#### Check default Email, edit it if needed and click on proceed

|                                                                                                    |                                                                                                    | Babbanpaol                                                |
|----------------------------------------------------------------------------------------------------|----------------------------------------------------------------------------------------------------|-----------------------------------------------------------|
| Home ▶ Compose Mail                                                                                                    |                                                                                                    |                                                           |
| Mr. Associated Editor                                                                                                    | Compose Mail                                                                                                    |                                                           |
| Authorial Area<br>Reviewers Area<br>Reviewer classification<br>Associate Editors Area<br>Edit Profile                                                                                  |                                                                                                    | [Proceed without sending                                  |
| Change E-mail<br>Change Password<br>Sign Out                                                                                                    | Recipient                                                                                                    | Mr. Amir Hasani <info@kowsarmed.com></info@kowsarmed.com> |
| Site Menu                                                                                                    | Subject                                                                                                    | The first paragraph of the body will process as subject.  |
| <ul> <li>Hardcopy subscription</li> <li>Archive</li> </ul>                                                                                                    | Body & Subject                                                                                                    |                                                           |
| <ul> <li>Search</li> <li>Board and Committees</li> <li>About the Journal</li> <li>Instruction for Authors</li> <li>Contact us</li> <li>Indexing Sources</li> <li>Check Mail</li> </ul> | Trauma Monthly:Invita<br>Trauma Monthly<br>Manuscript ID: 2641<br>Title: Test2<br>Associate Editor: Mr. A<br>Dear Mr. Amir <u>Hasani</u> ,<br>You are invited to revie<br><a href="http://trauma&lt;br&gt;account and then follo&lt;br&gt;Invitations link. Please&lt;br&gt;***Important Notice**&lt;br&gt;Please note that you se&lt;br&gt;that we can follow the&lt;br&gt;If you have any querie&lt;br&gt;&lt;/td&gt;&lt;td&gt;tion to Review manuscript ID 2641&lt;br&gt;ssocated Editor&lt;br&gt;ew the manuscript entitled above by its Associate Editor. Please&lt;br&gt;amon.com?page=signin">sign in</a> to the website with your<br>w your assignment in the Reviewer Main Menu by clicking on New<br>e note that You may accept or decline this invitation.<br>***<br>should complete your assignment by 14 Oct 2011 11:14:21 AM, so<br>review process of this manuscript on schedule.<br>s or require any further assistance, please feel free to contact us<br>(ext 107)<br>(ext 104)<br>n.com |                                                           |